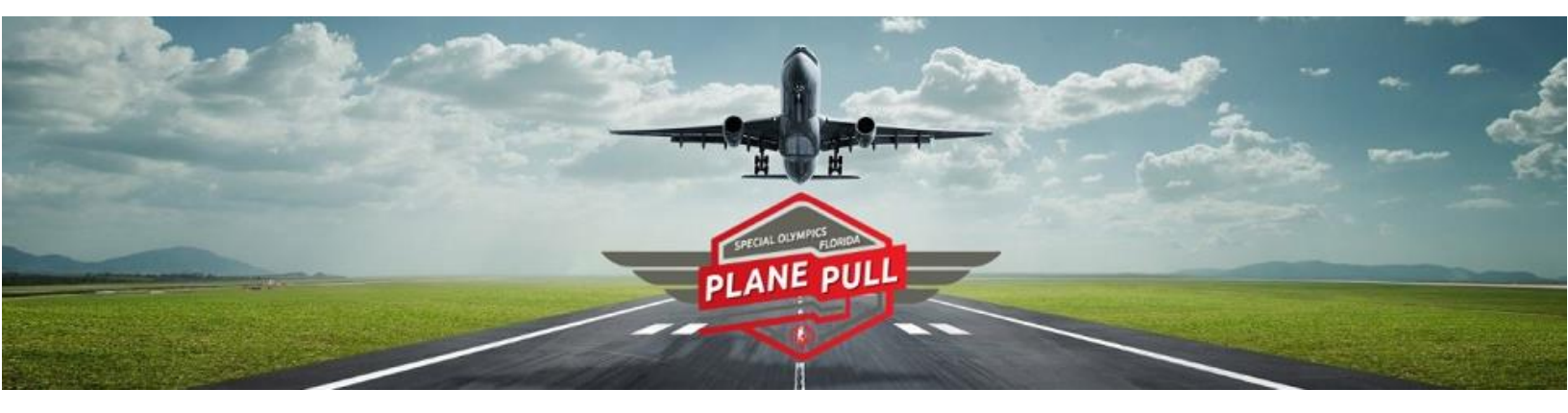

# Online Toolkit

### Contents

| How to Register for Plane Pull                     | 3  |
|----------------------------------------------------|----|
| How to Navigate the Participant Center             | 9  |
| How to Get Donors                                  | 10 |
| How to Manage and Thank Donors                     | 11 |
| How to Make a Self-Donation                        | 12 |
| How to Tell-A-Friend                               | 12 |
| How to Set Up Your Team Page and View Team Results | 13 |
| How to Recruit Team Members                        | 14 |
| How to Email Team Members                          | 14 |
| How to Edit Team Info                              | 15 |
| How to Manage Team Donors                          | 15 |
| How to View Recruitment List                       | 16 |
| How to Generate Team Reports                       | 16 |
| How to Edit Profile                                | 17 |
| How to Change Password                             | 18 |
| How to Verify Registration Status                  | 18 |

## How to Register for Plane Pull

Step 1: Visit <a href="https://www.specialolympicsflorida.org/planepull">www.specialolympicsflorida.org/planepull</a>

Click the **Sign Up** button to register.

\*Accounts from previous years are still active. If you have participated in this event in the past, you can simplify your registration process by logging in with your existing username and password.

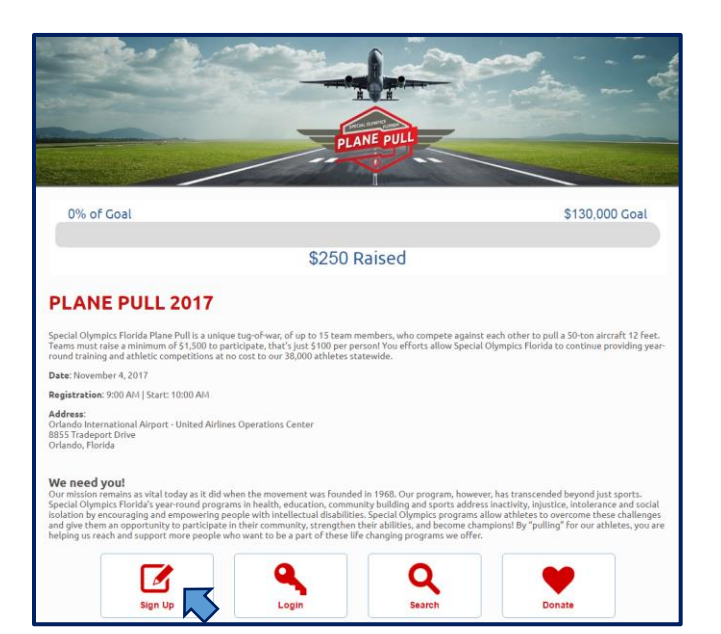

Step 2: Create an account

Click on the **Create New** Account button or the **f** Log in with Facebook button to sign up with your Facebook account.

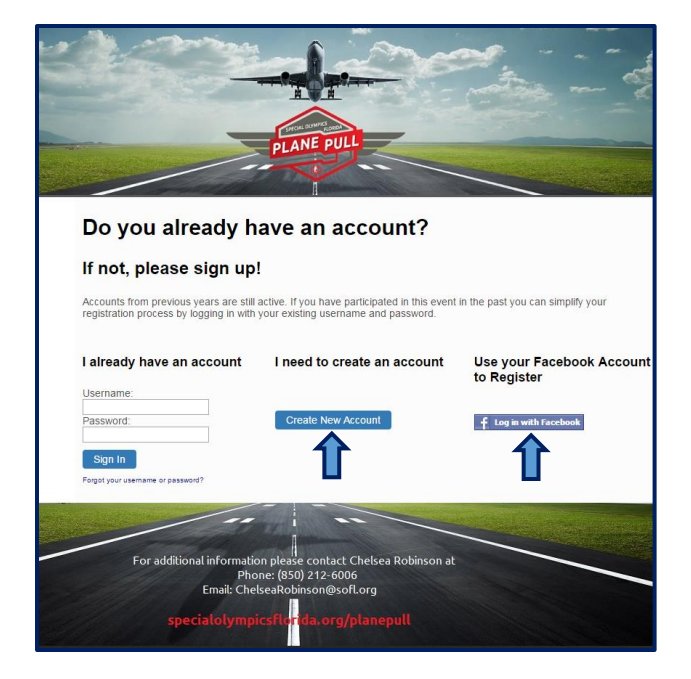

#### Step 3: Waiver

Please read and then click on the check box where it says I accept the waiver and then click Next.

| Valver Registration Contact Additional Register                                                                                                    |
|----------------------------------------------------------------------------------------------------|
| Type information information                                                                                                    |
| Waiver                                                                                                    |
| Please accept the waiver.                                                                                                    |
| PARTICIPANT AGREEMENT (For Adult Participants)<br>ALL MINORS WILL NEED TO OBTAIN AND SUBMIT A SEPARATE WAIVER FROM SOFL STAFF<br>BEFORE PULLING ON NOVEMBER 4, 2017                                                                                                    |
| RELEASE OF LIABILITY, VOLUNTARY<br>ASSUMPTION OF RISK, AND INDEMNITY AGREEMENT                                                                                                    |
| I, a person being over the age of eighteen, hereby enter this RELEASE OF LIABILITY, VOLUNTARY<br>ASSUMPTION OF RISK AND INDEMNITY AGREEMENT (hereinafter, the 'Release') with Greater<br>Orlando Aviation Authority (GOAA). United Airlines, Oscoela County Sheriff's Office, Special Olympics<br>Florida, Inc., Special Olympics, Inc. and their parents, subsidiaries, related and affiliated entities, officers,<br>directors, partners, members, employees, volunteers, consultants, agents, successors and assigns<br>(collectively, the 'Released Parties'), in connection with my attendance at and participation in Special<br>Olympics Florida, Inc.'s Plane Puli in Orlando, Florida on November 4, 2017, and all activities preceding<br>and following such event (collectively, the 'Event').                                                                                                    |
| I recognize that my attendance at and participation in the Event involves known and unknown RISKS<br>associated with such activities. Such RISKS include, but are not limited to, physical trauma, strains,<br>bruises, sprains, muscle tears, broken bones, sunburn, and other serious personal injury, including cardiac<br>injuries and heart attacks, permanent disability, paralysis and death, as well as damage to or loss of real<br>personal property, all of which may be caused by my own actions or inactions or the acts or inactions of<br>others participating in the Event, the conditions in which the Event takes place, or the negligence of the<br>Release Parties, whether passive or active; and that there may be other risks either not known to me or<br>not readily foreseeable at this time. I fully accept and assume all such risks and all responsibility for<br>losses, costs and damages I incur as a result of my attendance at and participation in the Event. Lam<br>voluntarily participating in the Event, despite the known and unknown risks presented by my attendance a<br>and participation in the Event. I know my capabilities and limitations and I will not attempt to exceed thos<br>capabilities in attending and participating in the Event.                                                                                                    |
| THEREFORE, in consideration of my being permitted to attend and participate in the Event, I expressly<br>and freely agree:                                                                                                    |
| <ol> <li>To ASSUME ALL RISK of serious personal injury, including death, and/or damage to or loss of real or personal property and to assume all responsibility for losses, costs and damages I may incur, where such this so rolesse arise from or are in any way connected with my attendance at or participation in the Event 2. To RELEASE, WAIVE and FOREVER DISCHARGE any and all claims, loss, liabilities, demands, damages, costs, expenses, lawsuits, causes of action and judgments that I now or hereafter may have o claim to have against the Released Parties resulting from, arising out of or in any way connected with my attendance at, preparation for or participation in the Event or any related event, including but not limited to any claims or damages for personal injuries, including death, and/or damage to or loss of real or personal property, whether caused in whole or in part by the NEGLIGENCE of the Released Parties, whether passive or active or any entity or person(s) performing any function with respect to the Event.</li> <li>To INDEMNIFY, DEFEND, and HOLD HARMLESS the Released Parties, from any and all claims, liabilities, loss, demands, damages, costs, expenses (including datomeys' fees), lawsuits, causes of active or any entity or personal ingures, including death, and damage to or loss of real or personal property, whether foreseen or unforeseen, present or future, known or unknown, resulting from, arising out of or in any way connected with my attendance at, preparation for or participation in the Event.</li> <li>To That I am in good health and there are no physical conditions that would or should prevent me from attending, preparing for or participating in the Event.</li> <li>That I are ing odd weel Parties is the revocable right and permission to photograph or otherwis record me in connection with the Event, and to use the photograph or recording (Photograph) for all purposes, including advertising and promotional apurpose, including advertising and agree that 1 hare on oight, title or inte</li></ol> |
| text, the invarial provision shall automatically be replaced by a substitute provision which is valid and as nearly as possible maintains the same economic purposes and intention of the valid provision. This Release shall be interpreted in accordance with the laws of the State of Florida. I agree that any dispute regarding the enforceability of this Release shall be filed in the courts of the State of Florida, and shall not be transferred to any other state. 7. That the terms and conditions contained in this Release shall be binding upon me and my family                                                                                                    |
| members, legal representatives, executors, heirs, next of kin, successors, beneficiaries and assigns.<br>8. That I am eighteen years of age or older and have the authority to contract in my own name.                                                                                                    |
| I HAVE READ AND UNDERSTAND THE FOREGOING RELEASE AND ACCEPT AND AGREE TO ITS<br>TERMS AND SIGN IT VOLUNTARILY.                                                                                                    |
| · ⊗ I accept the waiver.                                                                                                    |
| Next »                                                                                                    |
|                                                                                                    |

#### Step 4: Select your Registration Type

- a) If you are a **Team Member**, select **Join a Team**.
- b) If you are a Team
   Captain, select Create a
   Team.

Then click the **Next** button.

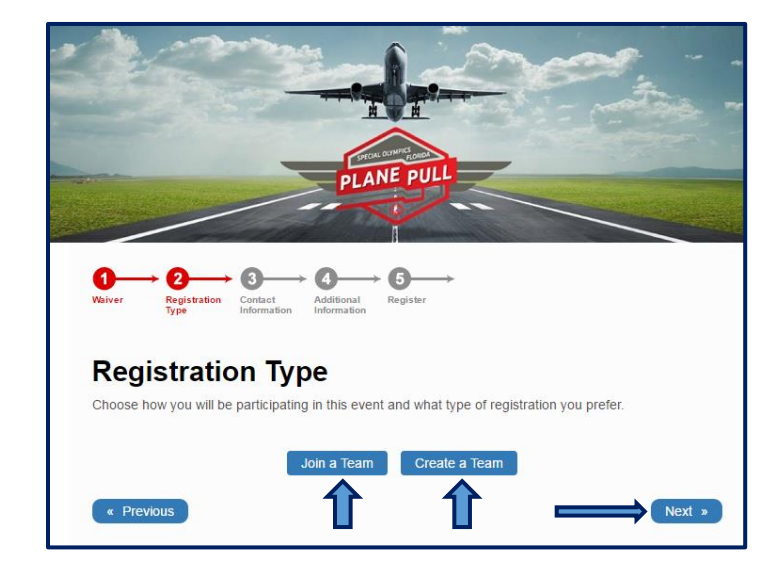

#### 4a) Team Member

Search and select the team you are joining and then click **Next.** 

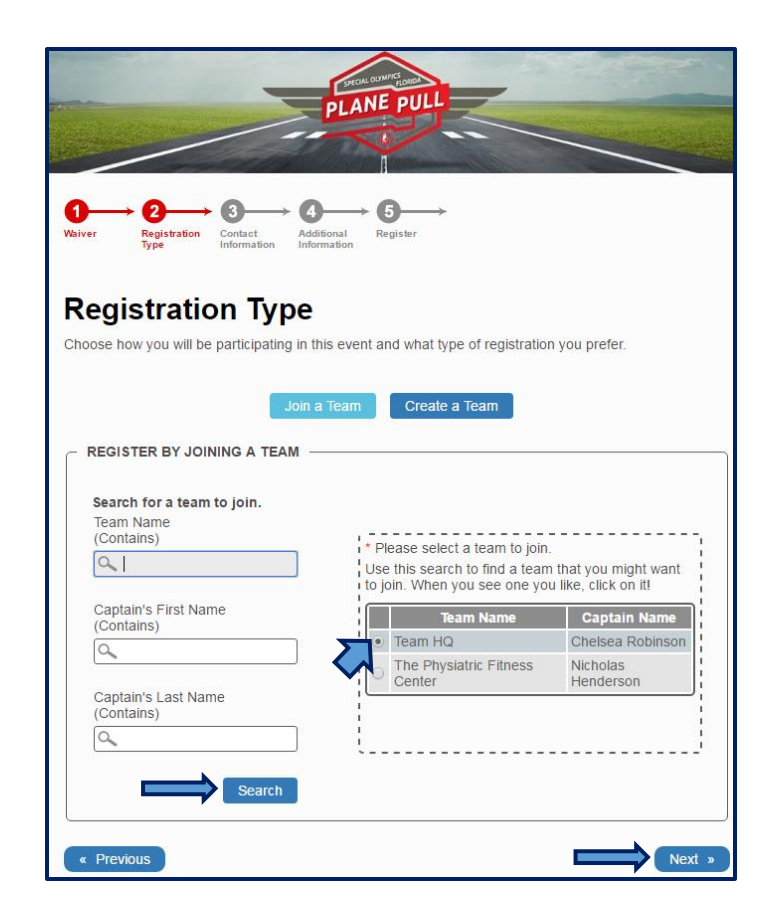

#### 4b) Team Captain

Select your team type based on the description that fits your team. Enter your **Team Name** and the **Team Fundraising Goal.** Verify **Permission Questions** and then click **Next**.

*\*If you are part of LETR, in the Corporate Team Affiliation section select LETR from the drop down.* 

|                                                                                                    | Join a Team Create a Team                                                                                                    |
|----------------------------------------------------------------------------------------------------|----------------------------------------------------------------------------------------------------|
| EGISTER BY CREATING                                                                                                    | \ TEAM                                                                                                    |
| * Select your team type                                                                                                    |                                                                                                    |
| Team Type         Fe           Community         Company           SOFL Athletes         Law Enforcement                                                                  | e Description Full Description<br>Family/Friends/Clvic and Faith Based/Youth<br>Company/Business<br>SOFL Athlete Teams<br>Law Enforcement Teams  |
| * Team Name<br>SOFL<br>Team Description<br>Special Olympics Florida<br>* Team Fundraising Goal<br>\$1,500.00                                                              | Create Your Team<br>You will become the team captain and will be able to<br>recruit others to join your team.<br>• Denotes required information. |
| CORPORATE TEAM AFFIL<br>f you are affiliated with a co<br>Select a Corporate Team<br>Select a Corporate Team<br>LETR<br>ERMISSION QUESTIONS<br>I Allow the general public | IATION                                                                                                    |

Step 5: Enter your contact information

|                                                                                                    |  | Contact Information                                                                                                    |
|----------------------------------------------------------------------------------------------------|--|----------------------------------------------------------------------------------------------------|
|                                                                                                    |  | * Denotes required information.                                                                                                    |
|                                                                                                    |  | <ul> <li>Denotes required information.</li> <li>Log in with Facebook</li> <li>Sign up using Facebook</li> <li>Signing up using your Facebook Account will allow you to login with Facebook the next time you return.<br/>Your Facebook account data will never be used, distributed or stored without your consent.</li> <li>Cog In with Facebook</li> </ul> Please enter any additional information.           NAME              • First Name               Special Olympics              • Last Name               Florida |
|                                                                                                    |  |                                                                                                    |
| Please provide your<br>Contact Information<br>so we can thank and<br>recognize you for your<br>efforts! Then click<br>Next. |  | ADDRESS<br>Home Work<br>Country<br>UNITED STATES<br>Address<br>1915 Don Wickham Drive<br>Clermont<br>Clermont<br>State<br>Florida<br>Postal Code/Zip Code<br>34711<br>Phone number<br>(352) 243-9538<br>Email Address<br>Submit@sofl.org                                                                                                    |
|                                                                                                    |  | ACCOUNT INFORMATION<br>Your account username and password will allow you to login following registration.<br>* Username<br>specialolympicsflorida<br>* Password<br>* Confirm Password<br>* Confirm Password                                                                                                    |
|                                                                                                    |  | « Previous Next »                                                                                                    |

#### Step 6: Verify additional information

Set a personal fundraising goal, review permission questions, and select a t-shirt size. Then click **Next**.

\*Selecting the permission questions allows us to update you on event details.

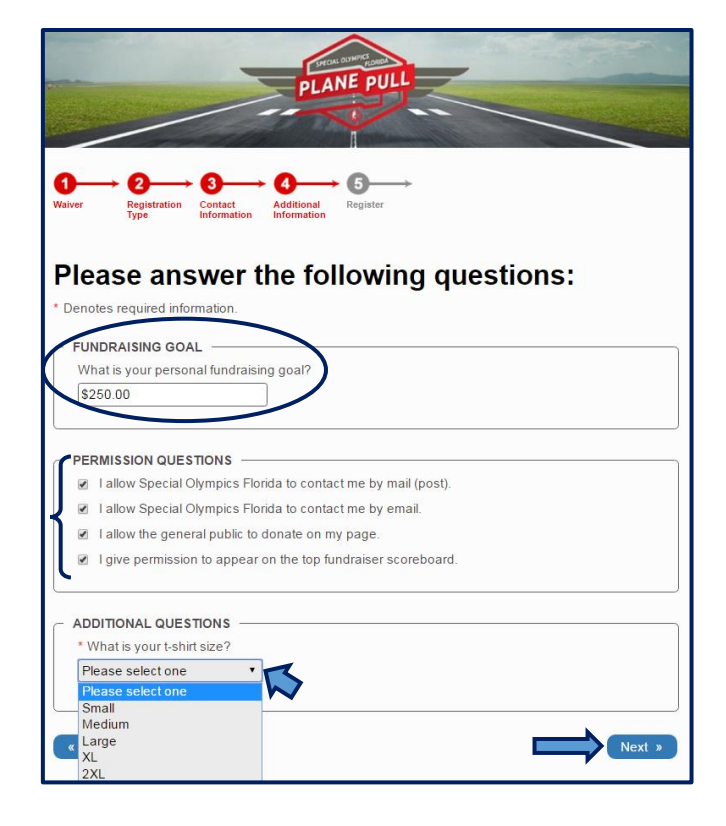

Step 7: Confirm your registration information

Review your information and click **Register Me.** 

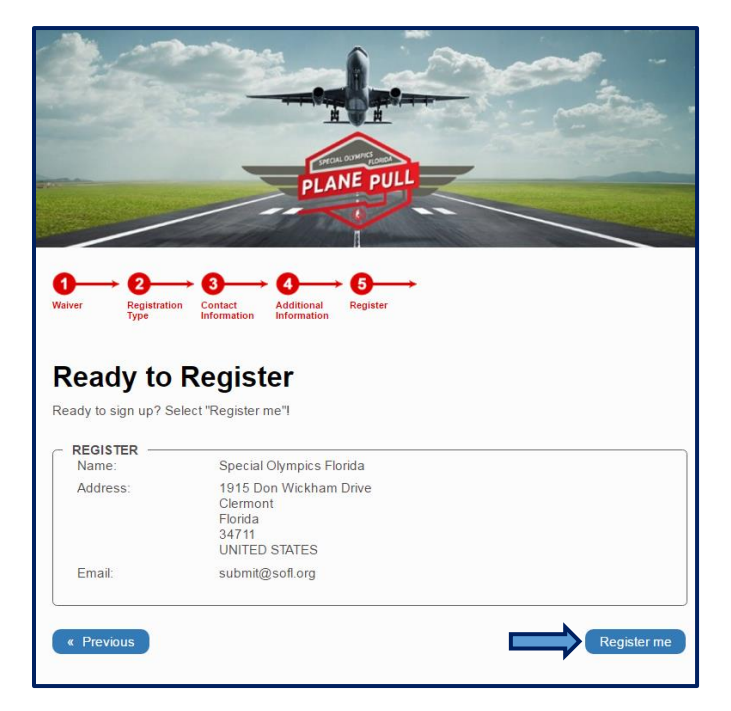

# Now you are ready to start fundraising!

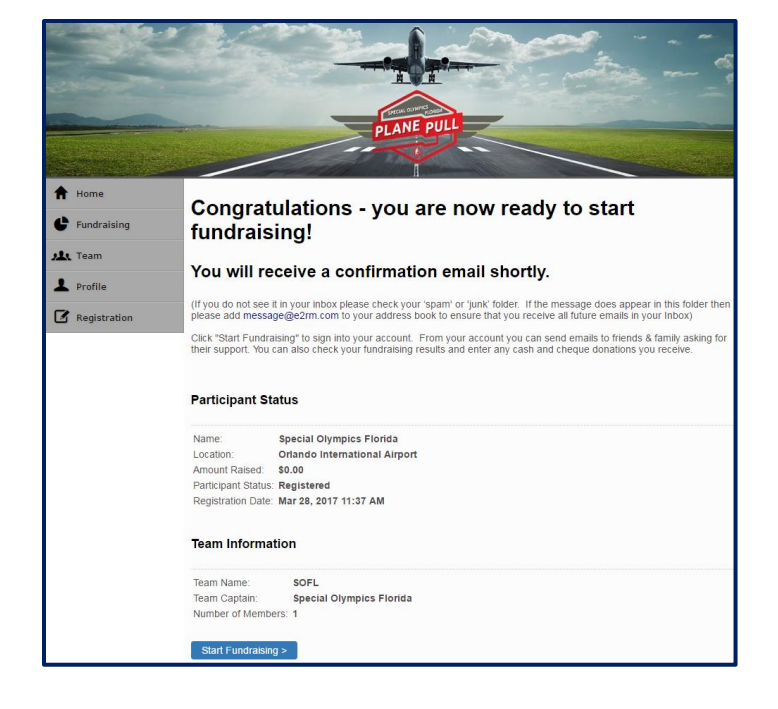

# How to Navigate the Participant Center

This is your participant center, and here you can access the different tools that will enhance your fundraising experience.

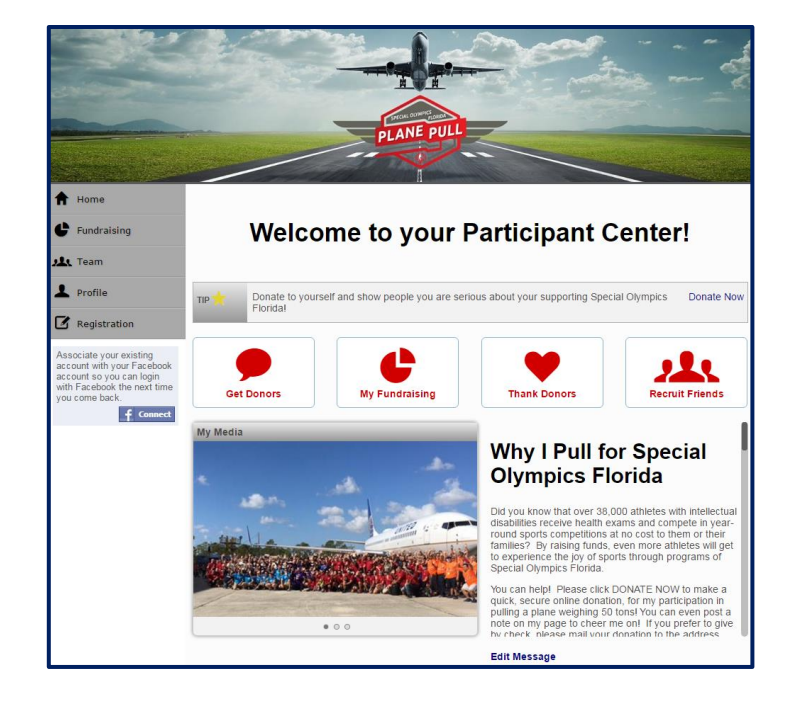

**Step 1:** Track personal fundraising

Click on the **Fundraising** tab on the left-hand side. Here you will be able to track your **personal progress** and also view all of your supporters.

Step 2: Customize personal page

Edit your personal page content by clicking into the **Text Box. Add Video** or **Images** by clicking on the buttons below the text box and upload team pictures. Click **Save Changes** once you've finished customizing.

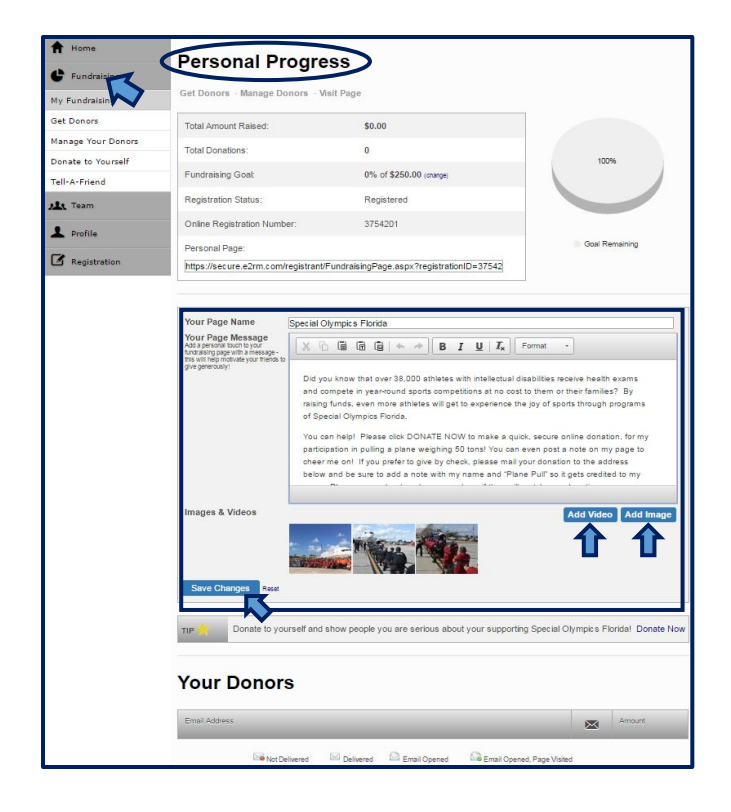

### How to Get Donors

Step 1: Reach out to potential donors

On the tabs on the left-hand side or on the homepage, click on the **Get Donors** button.

Step 2: Send messages to get donors

In the **"To:"** text box, type in the email addresses or click on **the address book icon** to select a contact list. Then click **Send Email.** 

\* Emails are customizable.

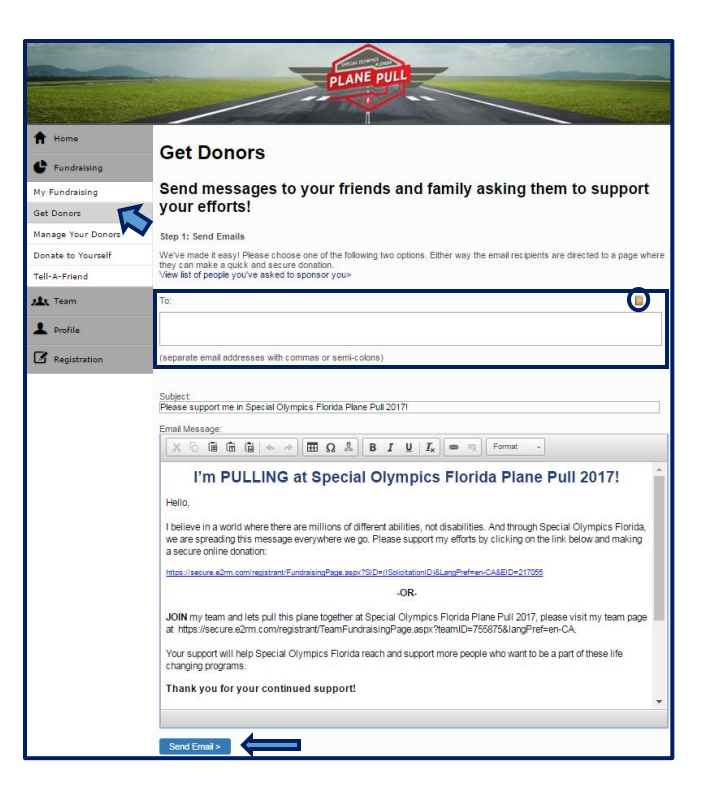

### How to Manage and Thank Donors

Step 1: View donors

Click on the Manage Donors button. This page will list donors, and at the bottom you have the option to send your donors a Thank You email.

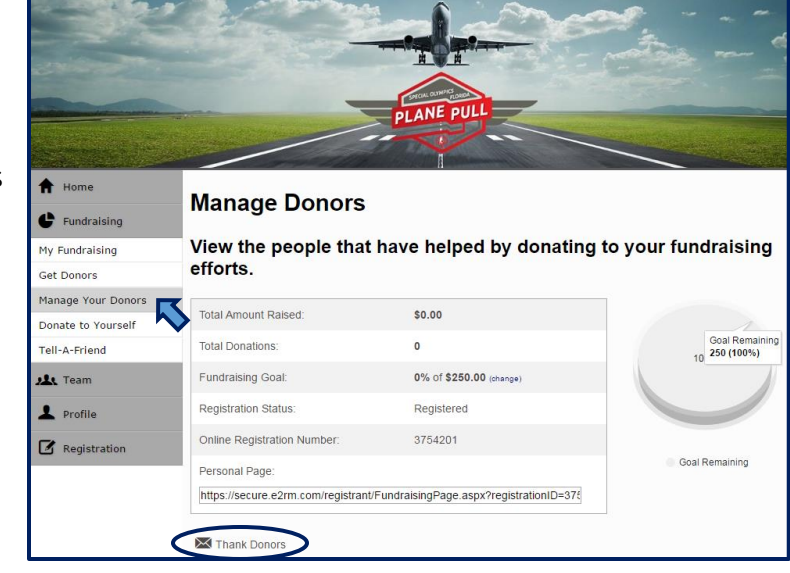

#### Step 2: Thank Donors

After clicking the **Thank** You email button, this page will show with an auto-populated thank you email that you may customize. After you've selected the donors, click Send Fmail.

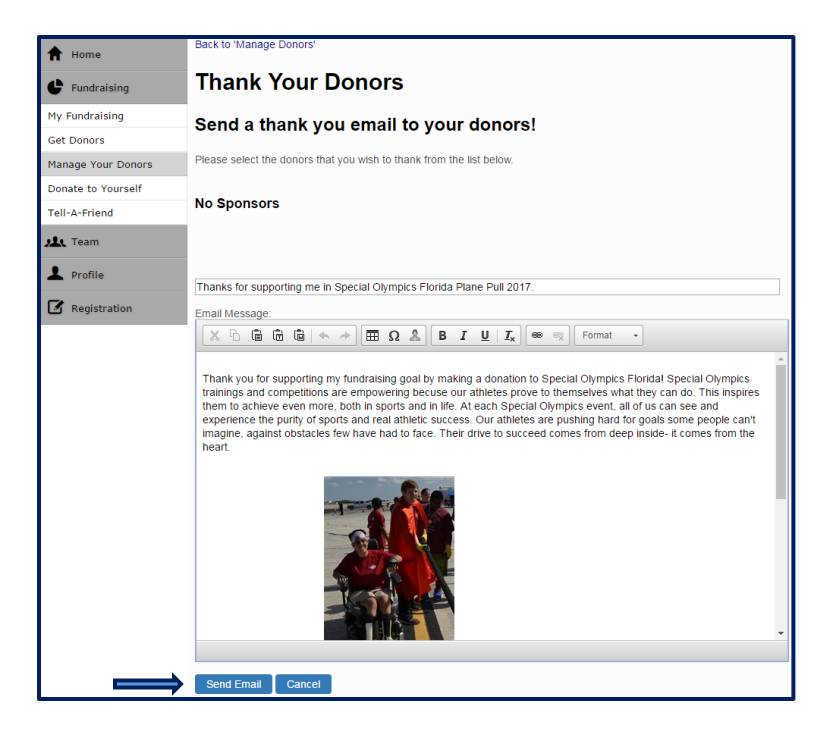

### How to Make a Self-Donation

**Step 1:** Donate to yourself and set the example

Click on the **Donate to Yourself** tab on the lefthand side. Fill out payment information and then click **Continue**.

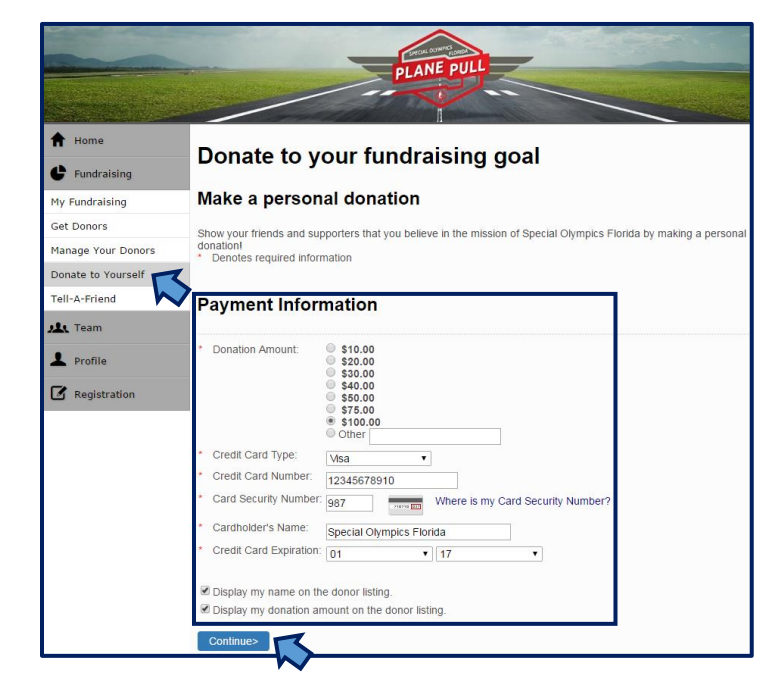

## How to Tell-A-Friend

Step 1: Tell-A-Friend about Plane Pull

Click on the **Tell-A-Friend** tab. In the **"To:"** text box, type in the email addresses or click on **the address book icon** to select a contact list. Then click **Send Email.** 

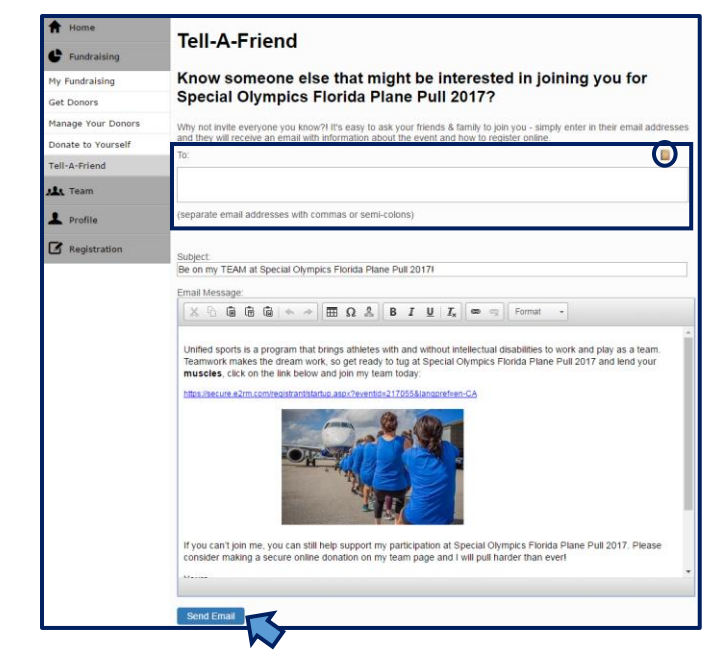

### How to Set Up Your Team Page and View Team Results

(Team Captain Only)

#### Step 1: View team results

Click on the **Team** tab on the left-hand side. The Team Results page will appear. On this page you can view your team's fundraising efforts in the top section.

Step 2: Edit your team page info

Edit info by typing into the text box on this page. Add Video or Images by clicking on the buttons below the text box and uploading team pictures. Be sure to click Save Changes.

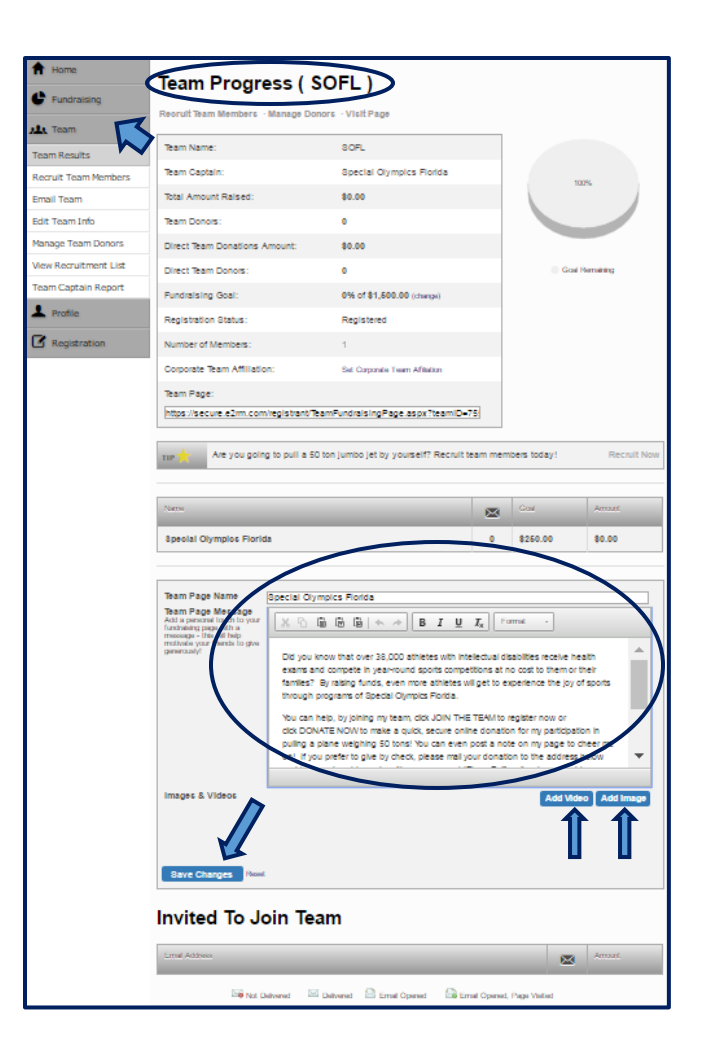

### How to Recruit Team Members (Team Captain Only)

**Step 1:** Send out team member recruitment emails

Click on the **Recruit Team Members** tab or link. In the **"To:"** text box, type in the emails to the people you'd like to recruit or click on **the address book icon** to select a contact list. Then click **Send Email.** 

\* Emails are customizable.

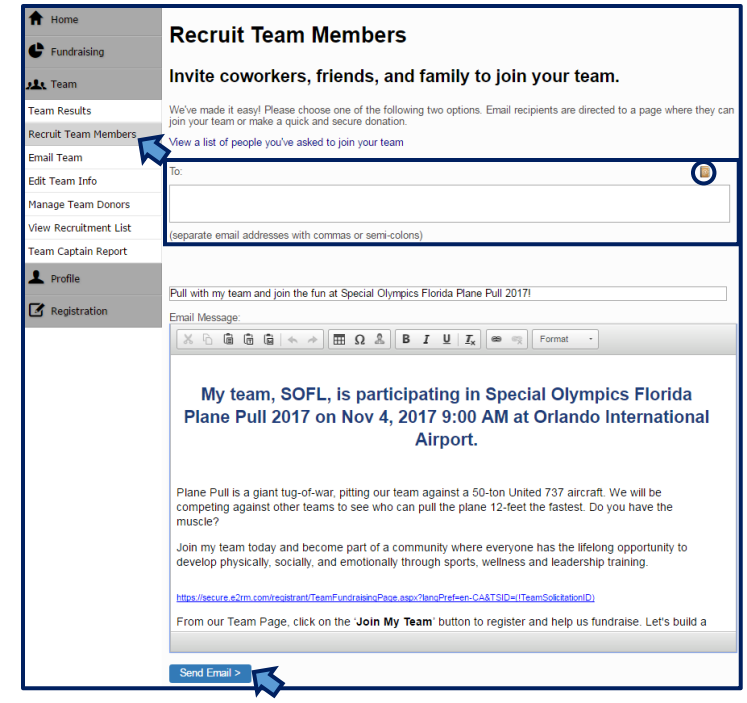

# How to Email Team Members

(Team Captain Only)

Step 1: Send an email to your team

Click on the **drop down** box to select who you'd like to email. Then enter the subject and body of the email and click on the **Send Email** button.

| <ul><li>Home</li><li>Fundraising</li></ul>                                        | Email your Team<br>As Team Captain, you can email news and updates to your team to encourage them to fundraise. All team members will    |
|-----------------------------------------------------------------------------------|----------------------------------------------------------------------------------------------------|
| Leam Results<br>Recruit Team Members<br>Email Team Info                           | receive the email and a copy will be sent to your own email address. To: TAll team members Subject Let's Get Fundraising Femail Message: |
| Manage Team Donors View Recruitment List Team Captain Report Profile Registration | Line mine sauge:<br>Image: Constraint of the same same same same same same same sam                                                      |
|                                                                                   | body p Send Email >                                                                                                    |

# How to Edit Team Info

(Team Captain Only)

Step 1: Update/edit team information

Select the **Edit Team Info** tab on the left-hand side. This page is similar to one that was presented during your registration process. Here you can make updates and changes to selected prompts.

| f Home                | Edit Team Account Information                                                                                                    |
|-----------------------|----------------------------------------------------------------------------------------------------|
| Fundraising           |                                                                                                    |
| 🕂 Team                | If you need to make any adjustments, please do so to keep us informed.                                                                                                    |
| Team Results          |                                                                                                    |
| Recruit Team Members  | * Denotes required information.                                                                                                    |
| Email Team            | * Team Name:<br>Special Olympics Florida                                                                                                    |
| Edit Team Info ស      | Team Description:                                                                                                    |
| Manage Team Donors    | Special Olympics Florida                                                                                                    |
| View Recruitment List |                                                                                                    |
| Team Captain Report   | Affiliate with a Corporate Team:                                                                                                    |
| L Profile             | Select a Corporate Team •                                                                                                    |
| 🗹 Registration        | <ul> <li>Anow the general public to search my team and view fundationing results.</li> <li>I give permission for my team to appear on the top team scoreboard.</li> </ul> |
|                       | Save                                                                                                    |

### How to Manage Team Donors

(Team Captain Only)

Step 1: View and thank team donors

Click the Manage Team Donors tab. This page will list team donors, and at the bottom you have the option to send your supporters a Thank You email.

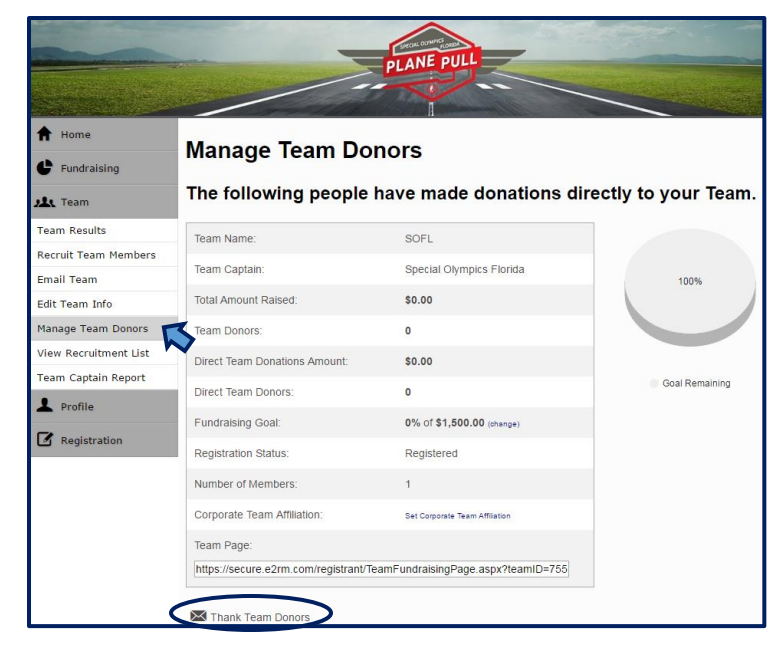

### How to View Recruitment List

(Team Captain Only)

#### Step 1: View recruitment

Click on the View Recruitment List tab on the left-hand side. On this page you can review the emails you have sent to those you want to recruit for your team. Below the list of those you've invited to join is a *key* that states what each **icon** means.

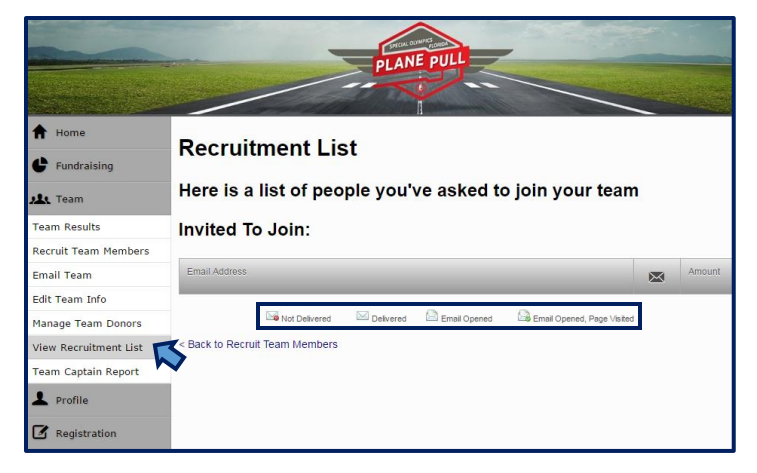

### How to Generate Team Reports

(Team Captain Only)

Step 1: Team captain report

Click on the **Team Captain Report** tab on the left-hand side. Then select **Generate CSV Report**.

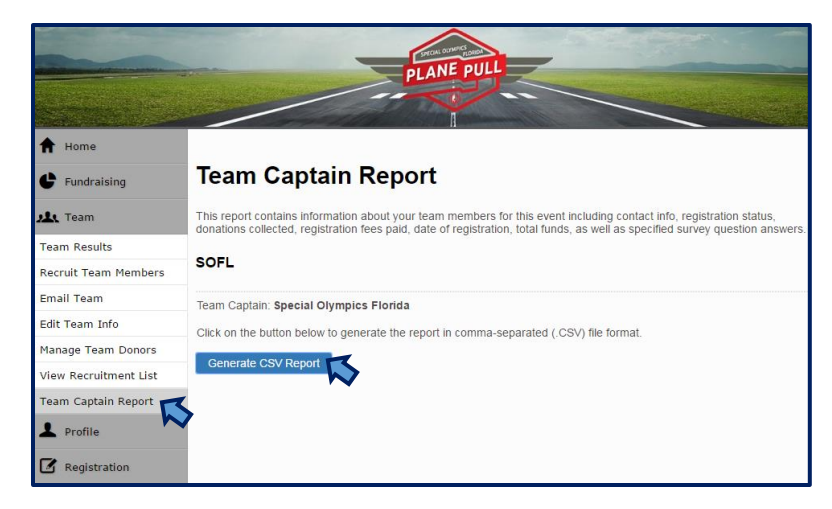

#### Step 2: Open report

The icon to the right will appear at the bottom of your page. Click on it, and the report will open.

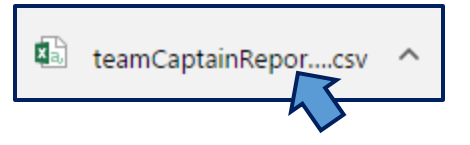

# How to Edit Profile

Step 1: Edit/update contact information

Click on the **Profile** tab on the left-hand side. The **Edit Contact Information** page will show. Update and change contact information on this page and then click **Submit** to save changes.

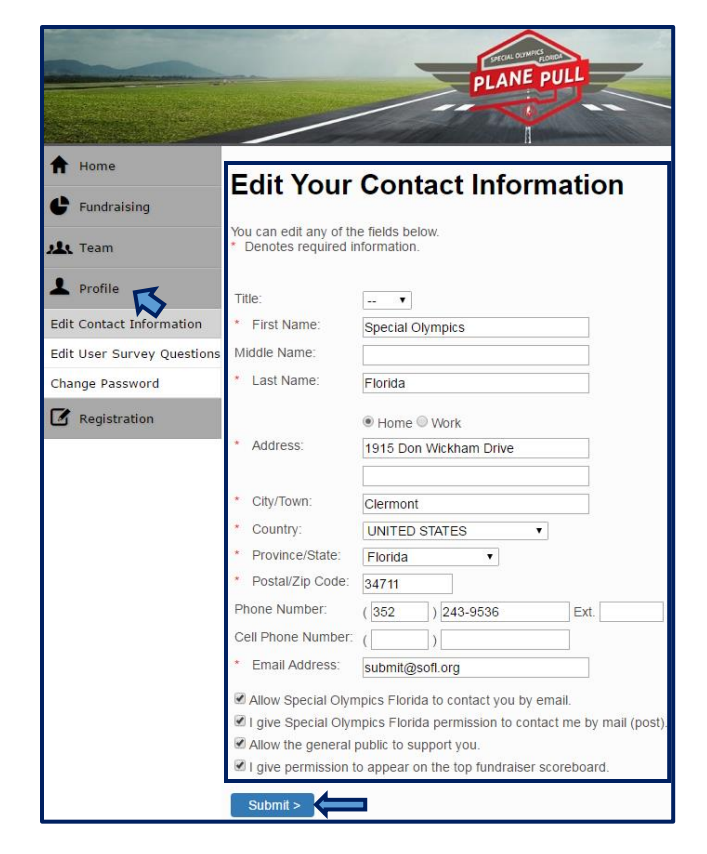

Step 2: Edit answers to participant questions

Click on the **Edit User Survey Questions** tab. Make updates or changes as needed and then click the **Submit** button.

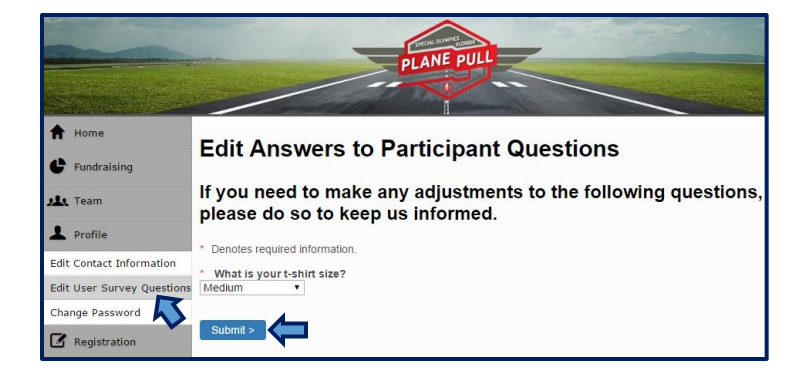

### How to Change Password

Step 1: Changing your password

Click on the **Change Password** tab under Profile. Follow steps to change password. Click **Submit** to save changes.

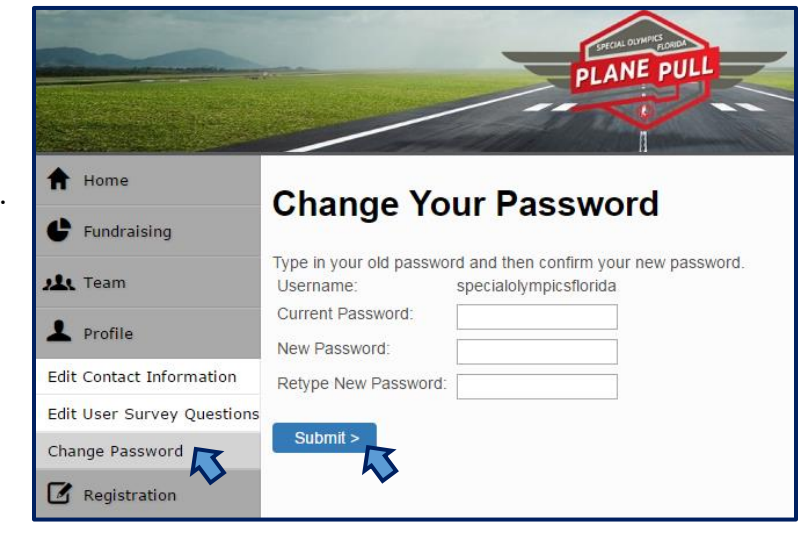

# How to Verify Registration Status

Step 1: Registration status

Click on the **Registration** tab on the left-hand side. On this page you can find a summary of your event information, amount raised, and registration status.

| A Home                | Current Registration Status                                                                                                    |  |  |  |  |
|-----------------------|----------------------------------------------------------------------------------------------------|--|--|--|--|
| Fundraising           | If your registration status shows as pending, either:                                                                            |  |  |  |  |
| 🤽 Team                | <ol> <li>you haven't met the minimum amount required to participate OR</li> <li>you haven't paid the registration fee</li> </ol> |  |  |  |  |
| L Profile             | As of Mar 28, 2017 2:19 PM                                                                                                    |  |  |  |  |
| <b>Registration</b>   | Registration Status                                                                                                    |  |  |  |  |
| Registration Status 💦 |                                                                                                    |  |  |  |  |
| Waiver Review         | Name: Special Olympics Florida                                                                                                   |  |  |  |  |
|                       | Location: Orlando International Airport                                                                                          |  |  |  |  |
|                       | Registration Status: Registered                                                                                                  |  |  |  |  |